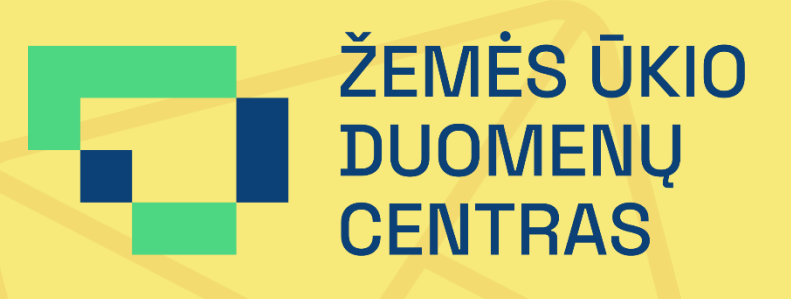

# PRAŠYMŲ SIUNTIMAS ŽEMĖS ŪKIO DUOMENŲ CENTRUI PER PRISTATYMAS VEIKSMŲ SEKA

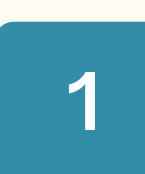

#### **PRISIJUNGIMAS PRIE E. PRISTATYMO SISTEMOS** Interneto naršyklėje įvedę adresą <u>https://epristatymas.lt</u> atvertame puslapyje paspauskite

mygtuką "Prisijungti".

Apie sistema

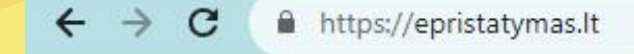

GBA Pagalba Kontaktai E. valdžios vartai

Prisijungti per

# e. pristatymas

Pagrindinis

🖨 Spausdinti

valdžios vartus

Pašto paslaugos teikėjui pakėlus fizinių siuntų pristatymo įkainius, 2023-09-01 bus keičiamos ePristatymas IS priemonėmis teikiamų paslaugų specialiosios sutarties salygos. Daugiau informacijos rasite skiltyje NAUJIENOS.

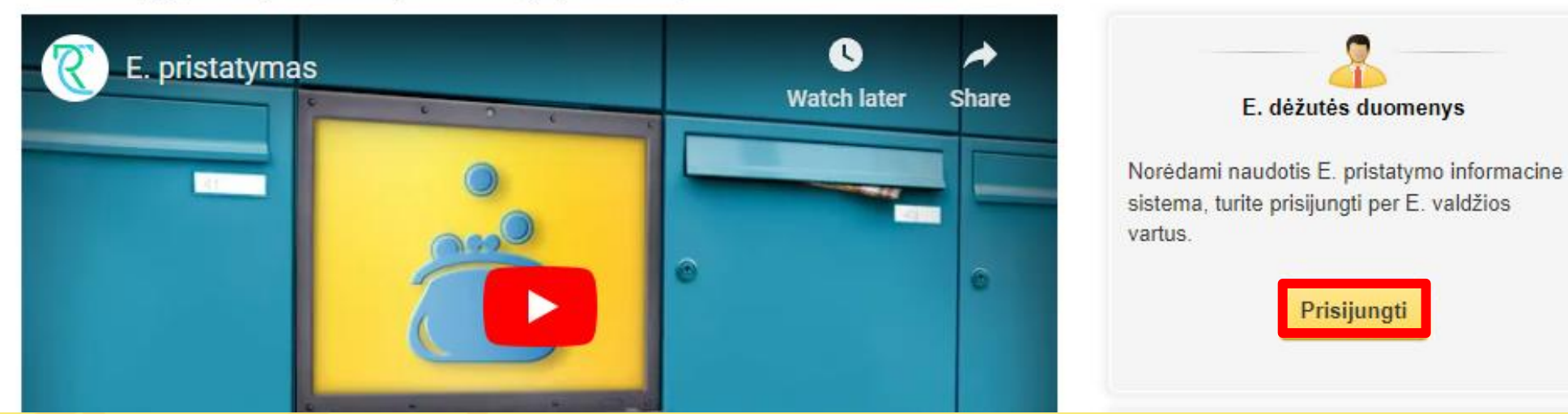

## **ASMENS TAPATYBĖS NUSTATYMAS**

Pasirinkite autentifikavimosi būdą: per banką arba su elektroniniu parašu, ir atlikite kitus reikalaujamus veiksmus.

### SIUNTOS TIPO PASIRINKIMAS

Pasirinkite siuntos tipą "Įprasta siunta".

#### Nauja e. siunta

5

6

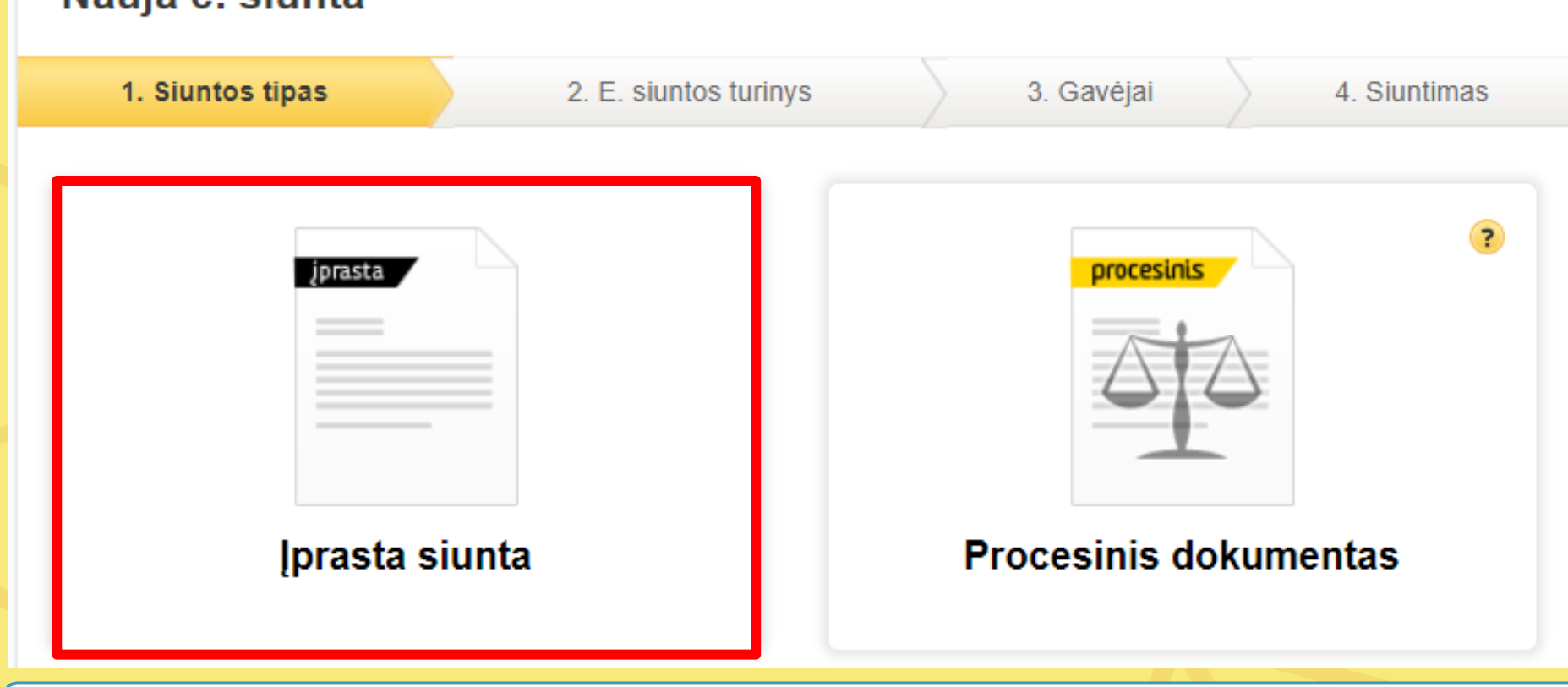

#### **E. SIUNTOS TURINYS**

E. siuntos formos lauke "Antraštė" įveskite tekstą "Prašymas suteikti prieigą prie Paraiškų priėmimo informacinės sistemos".

Paspaudę mygtuką "Pasirinkti failą" iš savo kompiuterio pridėkite pasirašytą dokumentą, kurį siųsite valstybės įmonei Žemės ūkio duomenų centrui. Pridėję visus dokumentus paspauskite mygtuką "Tęsti".

| Nauja e. siunta                            |                       |            |              |  |  |  |
|--------------------------------------------|-----------------------|------------|--------------|--|--|--|
| 1. Siuntos tipas                           | 2. E. siuntos turinys | 3. Gavėjai | 4. Siuntimas |  |  |  |
| Rengimas \star 💿 Paprastasis 🔿 Išplėstinis |                       |            |              |  |  |  |

Prisijungimas

3

2

| Fiziniam asmeniui              | Juridiniam asm | ieniui Vie            | ešajam sektoriui |                |                                            |                      |  |
|--------------------------------|----------------|-----------------------|------------------|----------------|--------------------------------------------|----------------------|--|
| Lietuvos Respublikos piliečiui |                |                       |                  |                |                                            |                      |  |
|                                |                |                       | P                | er banką       |                                            |                      |  |
| 🔆 KREDA                        | S              | E∣B                   | Luminor          | RÁTO           | =<br>Citadela                              | e Sector and a grant |  |
| MEDICINOS<br>BANKAS            | ŠIAULIŲ        | BANKAS                | Swedbank 🌑       | paysera        |                                            |                      |  |
|                                |                |                       | Su elekt         | roniniu parašu |                                            |                      |  |
| Mobilieji įrenginiai Asme      |                | ens tapatybės kortelė | Bekontakté ATK   |                | Kriptografinė USB laikmena arba<br>kortelė |                      |  |

## E. DĖŽUTĖS PASIRINKIMAS / SUKŪRIMAS

Norėdami prisijungti prie savo e. dėžutės paspauskite mygtuką "Prisijungti prie e. dėžutės". Pirmą kartą prie e. dėžutės besijungiantiems naudotojams bus nurodyta, kad ji yra neaktyvi. Paspaudus mygtuką "Prisijungti prie e. dėžutės" reikia susikurti naują e. dėžutę užpildant toliau nurodytą formą.

## E. dėžutės pasirinkimas

E. déžuté aktyvi. Prisijunkite prie e. déžutés ir naudokités e. pristatymo sistemos teikiamomis paslaugomis.

#### E. dėžutės savininkas

Prisijungti prie e. dėžutės

Néra Jūsų vadovaujamo juridinio asmens e. dėžutės? Pridéti e. dežutę

Ω

| Antraštė \star    |                                                                                                    |  |  |  |
|-------------------|----------------------------------------------------------------------------------------------------|--|--|--|
| Tekstas<br>0/1000 |                                                                                                    |  |  |  |
|                   | 🔲 Dokumento registracija siuntėjo sistemoje 🍞                                                                                                    |  |  |  |
| Priedai           | Svarbu! Prisegti gali būti tik tokių tipų failai:<br>- El. siuntoms: doc, docx, xls, xlsx, ppt, pptx, pps, ppsx, odt, ods, odp<br>mpp, pdf, txt, adoc, jpg, jpeg, gif, png, tif, tiff, jfif, psd, rar, zip, bmp<br>- Popierinėms siuntoms: pdf arba adoc, kurio viduje pdf failas. |  |  |  |
|                   | Pasirinkti failą Nepasirinktas joks failas                                                                                                    |  |  |  |
|                   | 🔲 Išsaugoti šablonų sąraše 🍞                                                                                                    |  |  |  |
|                   | ★ Žvaigždute pažymėtus laukus privaloma užpildyti                                                                                                    |  |  |  |
|                   | Tęsti » Išsaugoti rengiamų sąraše Atšaukti                                                                                                    |  |  |  |

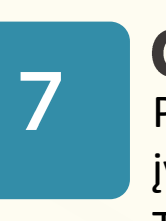

8

#### **GAVĖJO PASIRINKIMAS**

Paspauskite mygtuką "Gavėjo paieška". Atverto lango lauke "E. dėžutės adresas" įveskite 306205513 ir paspauskite mygtuką "Pasirinkti". Tada paspauskite mygtuką "Pridėti gavėją" ir mygtuką "Tęsti".

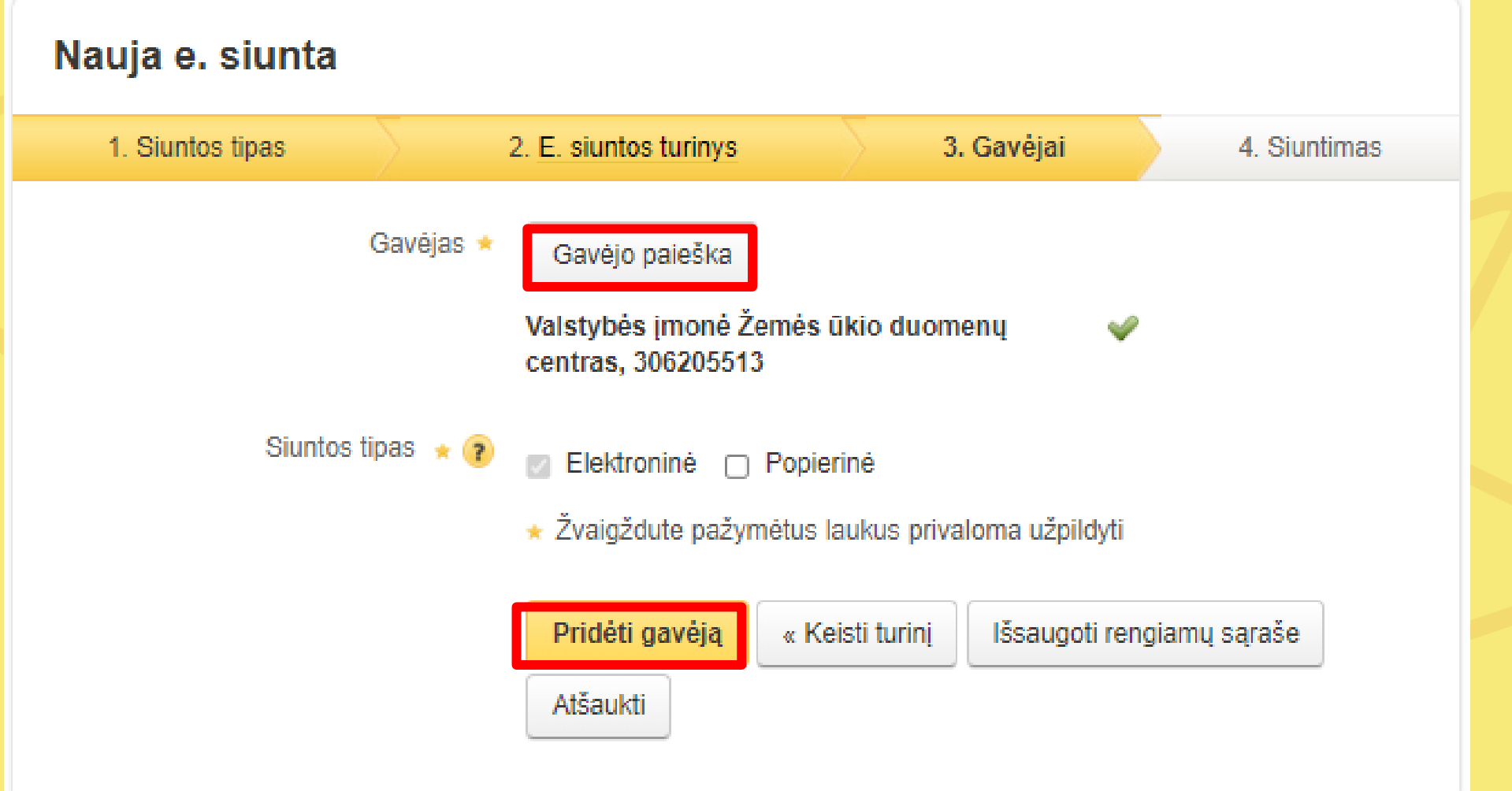

#### **E. SIUNTOS RENGIMAS**

Atvertame lange paspauskite mygtuką "Rengti e. siuntą".

#### Nauja e. siunta >

Rengti e. siuntą

4

Per E. pristatymo sistemą greitai ir paprastai išsiųsite elektroninę ar popierinę siuntą. Siuntas galima siųsti tik patvirtinus sutarties spec. sąlygas.

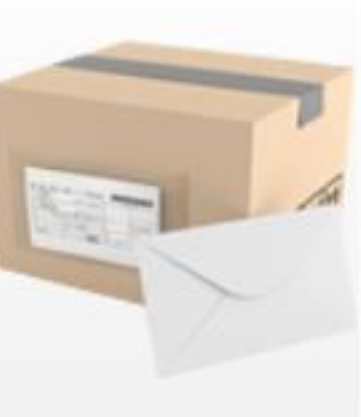

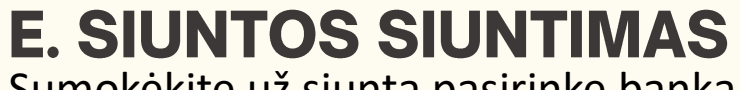

Sumokėkite už siuntą pasirinkę banką ir paspaudę mygtuką "Apmokėti ir siysti". Paslaugos kaina 0,15 Eur.

#### Nauja e. siunta 2. E. siuntos turinys 3. Gavėjai 1. Siuntos tipas 4. Siuntimas Ši siunta bus pristatvta 1 davėju Paslaugų suma su PVM lš viso bus išsiųsta 🔁 1 elektroninė siunta 0,15 EUR 📄 0 popierinių siuntų Pasirinkite banka siuntos apmokėjimui SIAULIŲ BANKAS SEB 0 0 Swedbank MEDICINOS BANKAS **=**Citadele 0 SLKU Luminor Apmokėti ir siųsti : Keisti gavėjus Išsaugoti rengiamų sąraše Atšaukti